Press and hold the reset button for 30 seconds on the back to wipe out all previous configuration. Then turn off/on the HWREN1 Then do the following:

HWREN1 Windows Manual Setup Instructions

- 1) First, plug the HWREN1 via Ethernet cable directly into your computer's network port.
- 2) You will have to assign your computer an IP address temporarily. Note, once this is done, please remember to change it back to 'obtain an IP address automatically'.

First, right click on 'Start' button (or left click if this is Windows 7 or below), then choose **Control Panel**. Under **Network and Internet**, choose **View Network Status and Tasks**, then choose **Change Adapter Settings** on the left hand column. Right-click **Ethernet (or Local Area Connection), then select 'Properties'. Ethernet (Local Area Connection) Properties** window will appear, select 'Internet Protocol Version 4 (TCP / IPv4), and then click 'Properties'

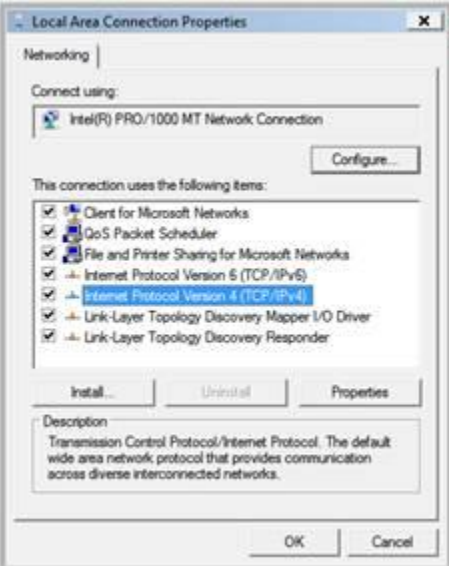

Select 'Use the following IP address', then input the following settings in the respective fields: IP address: 192.168.1.2 Subnet Mask: 255.255.255.0 Click 'OK' when finished.

| met Protocol Version 4 (TCP/1                                                                              | Py4) Properties                                                                 |
|----------------------------------------------------------------------------------------------------|---------------------------------------------------------------------------------|
| eneral                                                                                                    |                                                                                 |
| Tou can get IP settings assigned<br>this capability. Otherwise, you ne<br>for the appropriate IP settings. | automatically if your network supports<br>sed to ask your network administrator |
| Obtain an IP address autom                                                                                 | atcally                                                                         |
| . Use the following IP address                                                                             | st                                                                              |
| IP address:                                                                                                | 192.168.2.2                                                                     |
| Subnet mask:                                                                                               | 255 . 255 . 255 . 0                                                             |
| Default gateway:                                                                                           | 1                                                                               |
| C Obtain DNS server address                                                                                | automatically                                                                   |
| . Use the following DNS serve                                                                              | r addresses:                                                                    |
| Preferred DNS server:                                                                                      | 4                                                                               |
| Alternate DNS server:                                                                                      |                                                                                 |
|                                                                                                    | Advanced                                                                        |
|                                                                                                    | OK Cancel                                                                       |

 Please start your web browser, and input '192.168.1.240' in address bar, then press the 'Enter' key. The following message should be shown:

| ? | Enter username and password for "Default: admin/1234" at http://192.168.1.240<br>User Name: |
|---|---------------------------------------------------------------------------------------------|
|   | admin                                                                                       |
|   | Password:                                                                                   |
|   | ****                                                                                        |
|   | Use Password Manager to remember this password.                                             |

Please input user name and password in the fields respectively, default user name is 'admin', and default password is '1234', then press the 'OK' button, and you will see the web management interface of this range extender:

| the LM Yes report for         | A A MARKANEL POLICIES IN A STREET OF A                                                                            |                                                                                        | E (0) |
|-------------------------------|----------------------------------------------------------------------------------------------------|----------------------------------------------------------------------------------------|-------|
|                               | akeiahu Josh (Sele                                                                                                |                                                                                        |       |
| 4+++C03                       | 2 10 Http://10.10112409464.ap                                                                                     | (i) (i) (C)                                                                            | 19    |
| 🗣 Getting Started 🎧 Lakest He | adres 🗋 Hanking Technologee                                                                                       |                                                                                        |       |
| 4H                            | AWKING                                                                                                    | Ho-Gane* Woreless-2008 Range Extender                                                  |       |
| _                             | Notes Description Description                                                                                     | y Advected Entitings T Configuration T Suprates Thread                                 |       |
|                               |                                                                                                    |                                                                                        |       |
| 5                             | rstem Status                                                                                                    | 8 8                                                                                    |       |
|                               | bouths the states and sectivity in hore                                                                           | rement rings entender.                                                                 |       |
|                               | System                                                                                                    |                                                                                        |       |
|                               |                                                                                                    |                                                                                        |       |
|                               | Up Time:                                                                                                    | 36ay 225-30m 4a                                                                        |       |
|                               | Lip Time:<br>Hardware Version:                                                                                    | 16ay 22h 50m An<br>Part A                                                              |       |
|                               | Up Time:<br>Hardware Version<br>Runtime Code Version                                                              | 369/22h30h34<br>Pari A<br>1-2h                                                         |       |
|                               | Lip Time:<br>Hardware Version:<br>Runthwa: Code Version<br>Wheless Configuration                                  | 369/229.309.40<br>Peri A<br>1.08                                                       |       |
|                               | Up Time:<br>Hardware Verston<br>Runtime Cale Vention<br>Wineless Configuration<br>Ande:                           | 369/225.305.40<br>Peri A<br>1.05<br>Universal Repeater                                 |       |
|                               | Up Timir<br>Hardware Vinston<br>Runthwe Colds Version<br>Wineless Configuration<br>Mode:<br>2000                  | 369/229.309.40<br>Peri A<br>1.05<br>Universal Repeater<br>Hawking, XXH, Crimoter       |       |
|                               | Up Timir<br>Hardware Vinston<br>Runthwe Cole Version<br>Wineless Configuration<br>Mode:<br>ESSO<br>Channel Number | 16gr 228 30m4e<br>Perc A<br>1.8<br>Writer al Repetter<br>Haadbig 2006 Entender :<br>11 |       |

4) Once the page loads, select the 'Basic Settings' tab and click on 'Select Site survey'

| Mode :               | Universal Repeater   | ~ |       |        |
|----------------------|----------------------|---|-------|--------|
| Band :               | 2.4 GHz (B+G+N) 💌    |   |       |        |
| MAIN ESSID :         | Hawking_300N_Extende |   |       |        |
| Channel Number :     | 11 💌                 |   |       |        |
| Associated Clients : | Show Active Clients  |   |       |        |
| Root AP SSID :       | Hawking_300N_router  |   |       |        |
| Select Site Survey   | Select Site Survey   |   |       |        |
|                      |                      |   |       |        |
|                      |                      |   | Apply | Cancel |

5) Select your network and click 'Connect'. Click 'Refresh' if your network is not listed

| is page p<br>oose to c | rovides<br>connect | a tool to<br>to it ma | scan the w<br>nually by se | vireless networks i<br>lecting it and dick | in your area<br>long "Conne- | . If any Access<br>ct" below. | Point  | or IBSS is found, you |
|------------------------|--------------------|-----------------------|----------------------------|--------------------------------------------|------------------------------|-------------------------------|--------|-----------------------|
|                        | Select             | Channel               | SSID                       | BSSID                                      | Encryption                   | Authentication                | Signal | Mode                  |
|                        | 0                  | 3                     | HawkTechc                  | 00:0E:38:0F:FC:98                          | AES                          | WPAZPSK                       | 44     | 11b/g/n               |
|                        | 0                  | 8                     | HawkTech                   | 00:0E:38:0F:C2:6E                          | AES                          | WPA2PSK                       | 100    | 11b/g/n               |

If your selected network has no security, click 'Apply'. It will prompt you once more to confirm settings. Click 'Apply' once more to configure and save. (Skip to step 7) If you have security, go to step 6 after you click 'Apply').

6) If your network has security, go to the security tab and select 'Wireless Security'. Enter your security settings. Note: Make sure that the range extender's security settings are identical to the original wireless network (The Router/AP that is having the signal extended). If you do not know these settings, please contact your network administrator.

| Status   Basic Setting                                       | a Security                                                | Advanced Sett                             | nga T Config                        | aration T Upgrade                                                                                                    | T Repet                   |
|--------------------------------------------------------------|-----------------------------------------------------------|-------------------------------------------|-------------------------------------|----------------------------------------------------------------------------------------------------|---------------------------|
| MAC Address Filtering                                        | Wireless Security                                         |                                           |                                     |                                                                                                    |                           |
| Wirelass Security                                            |                                                           |                                           |                                     |                                                                                                    |                           |
| tinetess security                                            |                                                           |                                           |                                     |                                                                                                    |                           |
| This section allows your oplease make sure your will Point.  | data to be transmi<br>Ireless Range Exter                 | tted over the wi<br>nder is using the     | reless network s<br>same encryptio  | acurely. If this function is the original of the original of t | on is enabl<br>root Acces |
| This section allows your please make sure your wil<br>Point. | data to be transmi<br>Ireless Range Exter<br>Encryption : | tted over the winder is using the Disable | reless network s<br>same encryption | ecurely. If this function is the original of the original of t | on is enabl<br>root Acces |

Click 'Apply' to save settings. It will prompt you once more to confirm settings. Click 'Apply' once more to configure and save.

7) You can now disconnect the extender from your computer and wirelessly connect to it with your wireless computers.

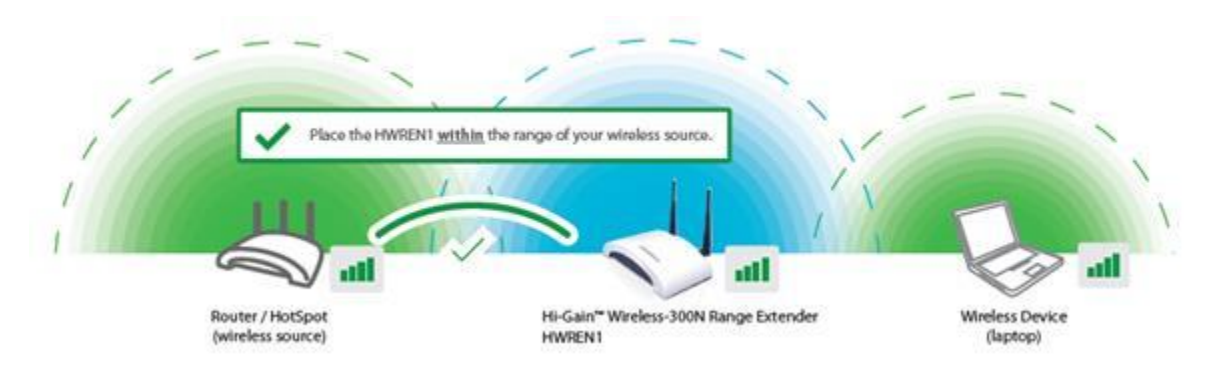